## **Room booking**

Room bookings can generally be made as bookings with room categories or with immediate allocation of a room number. Both are possible independently of each other and can also be combined.

If you enter bookings with room categories (without assigning room numbers), the night run automatically assigns the room number.

#### The room booking: Single/double room

Double-click on a specific room on the desired day or the button **New booking** button in the various hotel dialogues opens the booking screen:

| 🔓 #ннкц              | U5CA3                   |                 |    |                     |         |          |               |                             |                                 |                   | $-\Box$                 | < |
|----------------------|-------------------------|-----------------|----|---------------------|---------|----------|---------------|-----------------------------|---------------------------------|-------------------|-------------------------|---|
| Referenz:            | #HHKU5CA3               | 4               | =  | Zimmer              |         | CRM      |               | Details                     | Buchungen                       |                   | ✓ <u>о</u> к F12        |   |
| Anreise:<br>Abreise: | 15.09.21<br>Do 16.09.21 |                 | 5  | Zimmer:<br>Anreise: | Mi      | 15.09.21 | 6 ← Prev      | F3 → Ne<br>elle An-/Abreise | ext F4<br>n einzelner Gäste des | Zi.               | 💾 Sichern F11           |   |
| Zimmer:              | - 1 +                   | 3               | ~  | Nächte:             | 00      | 16.09.21 | Kategorie Zim | imer:                       | DS Doppelzimmer                 |                   | <u>S</u> torno          |   |
| Personen:            | 0                       | Ratecode: RACK  |    | Mi 1                | 5.09.21 |          |               |                             |                                 | _                 | 🖶 Drucken 🛛 F8          |   |
| ✓ bestä              | ätigt                   | Quelle (Source) |    |                     |         |          | Gast          |                             |                                 | i Info F6         | Check in                |   |
| 1. DS                | S Zi.+1                 | 1 Gast          | 'g |                     |         |          | Artikel       | 9                           |                                 | F7                | $\rightarrow$ Verbuchen |   |
|                      |                         |                 |    |                     |         |          | 2 10          |                             |                                 | ≡                 | Check out               |   |
|                      |                         |                 |    |                     |         |          | Artikel       |                             |                                 | (i) Info F6<br>F7 | 🔮 Abrechnen             |   |
|                      |                         |                 |    |                     |         |          | 3             |                             |                                 | ≡ …               | 逼 Kasse                 |   |
|                      |                         |                 |    |                     |         |          |               |                             |                                 | i Info F6         |                         |   |
|                      |                         |                 |    |                     |         |          | Artikel       |                             |                                 | F7                |                         |   |
|                      |                         |                 |    |                     |         |          | 4             |                             |                                 | = •••             |                         |   |
|                      |                         |                 |    |                     |         |          | Artikel       |                             |                                 | F7                |                         |   |
|                      |                         |                 |    |                     |         |          |               |                             |                                 |                   | Apprich                 |   |

- 1. select the corresponding arrival and departure dates.
- 2. enter the number of nights accordingly (default is 1 night).
- 3. enter the number of rooms accordingly (default is 1 room).
- 4. For reference bookings (e.g. via companies), integrate the company's data record.
- 5. Free text field for customised information.
- 6. the category is displayed by default, select accordingly in case of changes or/and
- 7. select the room number (it is not absolutely necessary to assign a room number immediately see section below)
- 8. Select the guest or create a new guest (if not already present).
- 9. select the article (if you want to create a new article, please read Article)
- 10. for a double room booking, either enter the second name or click on the button **2** button.
- 11. with **OK** to confirm and finalise the booking.

The room booking could look like this, for example:

| Referenz: | #HH     | KU5CA3       | pcc PC CADDIE AG             | ≡ …      | Zimmer  |          | c      | RM | Details             | Buchung                   | gen                      | <b>√</b> <u>о</u> к |
|-----------|---------|--------------|------------------------------|----------|---------|----------|--------|----|---------------------|---------------------------|--------------------------|---------------------|
| Anreise:  | Mi      | 15.09.21     | rihe Richter, Heike          | ≡        | Zimme   | rc 🚺     | E01    | 4  | ← Prev F3           | → Next F4                 |                          | E9 au               |
| breise:   | Fr      | 17.09.21     | Rechnung geht auf Firma!     | 2 ^      | Anreise | e: Mi    | 15.09. | 21 | individuelle An-/At | oreisen einzelner Gäste o | des Zi.                  | E Sichern           |
| lächte:   |         | 2            |                              |          | Abreise | e: Fr    | 17.09. | 21 | Kategorie gebucht:  | 3 DS Doppelzimmer         |                          |                     |
|           |         |              |                              | ~        | Nächte  |          | 2      |    | Kategorie Zimmer:   | DS Doppelzimmer           |                          | <u>S</u> torno      |
| mmer:     | —       | 1 🕂          |                              |          | Mi      | 15.09.21 | 1      |    |                     |                           |                          | _                   |
| ersonen:  |         | 0            | Ratecode: RACK               |          | Do      | 16.09.21 | ~      |    | riba Dichter Heike  | 5                         |                          | Drucken             |
| 🖊 bestät  | igt     |              | Quelle (Source)              |          |         |          |        | 1  | Richter, Heike      | Heike                     |                          | 🔓 Check in          |
| individ   | uelle / | An-/Abreisen | einzelner Zimmer der Buchung |          |         |          |        | _  | Artikal             | THEIKE                    |                          | N Verburger         |
| 1. DS     | EC      | 1            | 1 Richter, Heike 15.09.21    | 17.09.21 |         |          |        | -  | S. Aure             |                           | 17                       | -> verbucher        |
|           |         |              |                              |          |         |          | •      | 2  |                     |                           | ≡ …                      | Check out           |
|           |         |              |                              |          |         |          |        |    |                     |                           | (i) Info F6              | Abrechner           |
|           |         |              |                              |          |         |          |        |    | Artikel             |                           | F7                       | 8                   |
|           |         |              |                              |          |         |          |        | 3  |                     |                           | = •••                    | 崙 Kasse             |
|           |         |              |                              |          |         |          |        |    |                     |                           | i Info F6                |                     |
|           |         |              |                              |          |         |          |        |    | S Artikel           |                           | F7                       |                     |
|           |         |              |                              |          |         |          |        |    | ]                   |                           |                          |                     |
|           |         |              |                              |          |         |          |        | 4  |                     |                           | $\equiv \cdots$          |                     |
|           |         |              |                              |          |         |          |        | 4  |                     |                           | ■ ••• ③ Info F6          |                     |
|           |         |              |                              |          |         |          |        | 4  | Artikel             |                           | ■ •••<br>i Info F6<br>F7 |                     |
|           |         |              |                              |          |         |          |        | 4  | Artikel             |                           |                          |                     |

- 1. The overnight stay of Heike Richter is covered by the company PC CADDIE AG (reference field).
- 2. The note of the invoice transfer is provided as information in the free text field.
- 3. Double room was selected as the room category
- 4. A room number with E01 has also already been assigned (the booking can also remain as a room category booking only. The room number can be assigned, but is not mandatory).
- 5. The guest's name has been entered.
- 6. The article..... is missing

| Zusatz-Informati                     | on: 15.09.21 F  | Richter, Heike  | (E01)    |                     | Х |
|--------------------------------------|-----------------|-----------------|----------|---------------------|---|
| Buchung Zahlung                      | g Marshal A     | artikel Details | Exchange | <b>√</b> <u>о</u> к |   |
| Hauptartikel:                        | üb              |                 | ≡…       | Abbruch             |   |
| Preis:                               | HOTEL Üb        | ernachtung EZ   |          |                     | Ν |
| 3-Gang<br>Artikel:<br>Preis:         | hp 0000         | 3-Gang Menü     | ≡…       |                     |   |
| Greenfee Hotel<br>Artikel:<br>Preis: | hgf 0000        | Hotel Greenfee  | ≡…       |                     |   |
| Option<br>Artikel:<br>Preis:         |                 |                 | ≡…       |                     |   |
| weitere Art.:<br>Artikel:            |                 |                 | ≡ ···    |                     |   |
| Artikel:                             |                 |                 | ≡…       |                     |   |
| Artikel:                             |                 |                 | =        |                     |   |
| Artikel:                             |                 |                 | = •••    |                     |   |
| Liste der 'No St                     | now'-Einträge   |                 | F6       |                     |   |
| Zugehörige Dat                       | tensätze        |                 | F7       |                     |   |
| 🖶 Buchungsüber                       | sicht / Drucken |                 | F8       |                     |   |

Enter the article for this booking in the field **main article** field or via the list button on the right-hand side. If the guest has booked half board and/or green fee, please tick the corresponding boxes (or price changes).

The room booking for a single room with half board for 2 nights is complete and looks as follows:

| eferenz:  | #HH            | HKU5CA3              | DCC      | PC CADDIE AG                              | = .                | 71   |         |         | 0       | DM     | Details                                                         | Puchupga                     |                                                                                                    | 1 OK                                                         |           |
|-----------|----------------|----------------------|----------|-------------------------------------------|--------------------|------|---------|---------|---------|--------|-----------------------------------------------------------------|------------------------------|----------------------------------------------------------------------------------------------------|--------------------------------------------------------------|-----------|
| oreice:   | NA:            | 15.00.01             | dha      | Pichter Heike                             | _                  | 21   | mmer    | _       |         | KIVI   | Details                                                         | buchunger                    |                                                                                                    |                                                              |           |
| hielde.   | 5              | 13.09.21             | inte     | Richter, Heike                            | = •                | ** Z | immer:  | E       | 501     |        | ← Prev F3 -                                                     | → Next F4                    |                                                                                                    | 💾 Sichern                                                    |           |
| oreise:   | Fr             | 17.09.21             |          |                                           | ,                  | A    | nreise: | Mi      | 15.09.2 | 21     | individuelle An-/Abr                                            | reisen einzelner Gäste de    | s Zi.                                                                                                    |                                                              |           |
| ächte:    |                | 2                    |          |                                           |                    | A    | breise: | Fr      | 17.09.2 | 21     | Kategorie gebucht:                                              | DS Doppelzimmer              |                                                                                                    | Storpo                                                       |           |
|           |                |                      |          |                                           | 1                  | 1 N  | lächte: |         | 2       |        | Kategorie Zimmer:                                               | DS Doppelzimmer              |                                                                                                    | 20110                                                        |           |
| mmer:     | —              | 1 🕂                  |          |                                           |                    |      | Mi 1    | 5.09.21 | 1       |        |                                                                 |                              |                                                                                                    |                                                              |           |
| rsonen:   |                | 1                    | ▶ Ra     | atecode: RACK                             |                    |      | Do 1    | 6.09.21 | ~       |        | dia Diakasa Meller                                              |                              |                                                                                                    | Drucken                                                      |           |
| / bestäti | tigt           |                      | ⇒ Q      | uelle (Source)                            |                    |      |         |         | •       | 1      | rihe Richter, Heike                                             |                              | = •••                                                                                                    | ▲ Chark in                                                   |           |
|           |                |                      |          |                                           |                    |      |         |         |         |        |                                                                 |                              |                                                                                                    | The CHECK III                                                |           |
| individ   | luelle /       | An-/Abreisen         | einzelne | er Zimmer der Buchung                     | g                  |      |         |         |         | ſ      | Richter                                                         | Heike                        | (i) Info F6                                                                                                    | Jun, crieck in                                               |           |
| individ   | duelle /<br>E0 | An-/Abreisen         | einzelne | er Zimmer der Buchun;<br>chter, Heike 15. | g<br>09.21 17.09.2 | 1    |         |         |         | ſ      | Richter                                                         | Heike<br>Ing EZ, 3-Gang Menü | (i) Info F6<br>F7                                                                                                    | → Verbuch                                                    | er        |
| individ   | duelle /<br>EC | An-/Abreisen         | einzelne | er Zimmer der Buchun;<br>chter, Heike 15. | g<br>09.21 17.09.2 | 1    |         |         |         | 2      | Richter                                                         | Heike<br>Ing EZ, 3-Gang Menü | (i) Info F6<br>F7                                                                                                    | → Verbuch                                                    | er        |
| individ   | tuelle /       | An-/Abreisen         | einzelne | er Zimmer der Buchun;<br>chter, Heike 15, | g<br>09.21 17.09.2 | 1    |         |         |         | 2      | Richter                                                         | Heike<br>Ing EZ, 3-Gang Menü | (1) Info F6<br>F7<br>= •••<br>(1) Info F6                                                                                             | → Verbuch                                                    | er<br>ut  |
| individ   | tuelle /       | An-/Abreisen<br>01 膏 | einzelni | er Zimmer der Buchun,<br>chter, Heike 15. | g<br>09.21 17.09.2 | 1    |         |         |         | 2      | Richter<br>147.00: Übernachtu                                   | Heike<br>ing EZ, 3-Gang Menü | (1) Info F6<br>F7<br>= •••<br>(3) Info F6<br>F7                                                                                       | → Verbuch                                                    | er<br>ut  |
| ] individ | duelle /       | An-/Abreisen         | einzelne | er Zimmer der Buchun<br>chter, Heike 15.  | g<br>09.21 17.09.2 | 1    |         |         |         | 2      | Richter<br>147.00: Übernachtu<br>Artikel                        | Heike                        | (i) Info F6<br>F7<br>3 Info F6<br>F7<br>≡ •••                                                                                         | → Verbuch<br>→ Verbuch<br>Check ou<br>Abrechn<br>La Kasse    | er<br>ut  |
| _ individ | duelle /       | An-/Abreisen         | einzelne | er Zimmer der Buchun<br>chter, Heike 15.  | g<br>09.21 17.09.2 | 1    |         |         |         | 2      | Richter<br>147.00: Übernachtu<br>Artikel                        | Heike                        | (i) Info F6<br>F7<br>(i) Info F6<br>F7<br>=<br>(i) Info F6<br>(i) Info F6                                                             | → Verbuchi                                                   | er<br>ut  |
| ] individ | tuelle /       | An-/Abreisen         | einzelne | er Zimmer der Buchun<br>chter, Heike 15.  | g<br>09.21 17.09.2 | 1    |         |         |         | 2      | Richter<br>147.00: Übernachtu<br>Artikel                        | Heike                        | (1) Info F6<br>F7<br>⊆ ••••<br>(1) Info F6<br>F7<br>Ξ ••••<br>(1) Info F6<br>F7<br>F7<br>F7<br>F7<br>F7<br>F7<br>F7<br>F7<br>F7<br>F7 | → Verbuch<br>→ Verbuch<br>Check of<br>Abrechn<br>Lasse       | er<br>ut  |
| individ   | tuelle /       | An-/Abreisen         | einzelne | er Zimmer der Buchun<br>chter, Heike 15.  | g<br>09.21 17.09.2 | 1    |         |         |         | 2      | Richter<br>147.00: Übernachtu<br>Artikel                        | Heike                        | (1) Info F6<br>F7                                                                                                    | → Verbuch<br>→ Verbuch<br>ⓒ Check of<br>환 Abrechn<br>월 Kasse | ut<br>er  |
| individ   | EC             | An-/Abreisen         | einzelne | er Zimmer der Buchun<br>chter, Heike 15,  | g<br>09.21 17.09.2 | 1    |         |         |         | 3      | Richter  147.00: Übernachtu  Artikel  Artikel  Artikel          | Heike                        | (1) Info F6<br>F7<br>(1) Info F6<br>F7<br>≡ •••<br>(1) Info F6<br>F7<br>≡ •••                                                         | → Verbuch                                                    | er.<br>ut |
| individ   | EC             | An-/Abreisen         | einzelna | er Zimmer der Buchun<br>chter, Heike 15.  | g<br>09.21 17.09.2 | 1    |         |         |         | 2<br>3 | Richter  Richter  147.00: Übernachtu  Artikel  Artikel  Artikel | Heike                        | (1) Info F6<br>F7<br>(3) Info F6<br>F7<br>(3) Info F6<br>F7<br>(3) Info F6<br>F7<br>(3) Info F6<br>(3) Info F6                        | → Verbuch<br>수 Verbuch<br>출 Abrechn<br>월 Kasse               | er<br>ut  |

If, for example, half board is only booked for the first evening, the 3-course menu for the second night can be removed.

The room booking for a double room can look like this:

| eferenz: #H  | HKU5CA3      | PCC PC CADDIE AG             | ≡ …             | Zimmer  |          | C      | RM | 1              | Details   |                  | Buchungen      |                 | <u>✓ о</u> к            | F  |
|--------------|--------------|------------------------------|-----------------|---------|----------|--------|----|----------------|-----------|------------------|----------------|-----------------|-------------------------|----|
| nreise: Mi   | 15.09.21     | rihe Richter, Heike          | $\equiv \cdots$ | Zimmer  | : 1      | E01    |    | ← Prev         | F3        | → Next F4        |                |                 | E Sicharo               |    |
| breise: Fr   | 17.09.21     |                              | ^               | Anreise | : Mi     | 15.09. | 21 | individuel     | lle An-/A | breisen einzelne | er Gäste des Z | Zi.             |                         |    |
| ächte:       | 2            |                              |                 | Abreise | : Fr     | 17.09. | 21 | Kategorie gebu | ucht:     | DS Doppe         | elzimmer       |                 | 6 m m m                 |    |
|              |              |                              | $\vee$          | Nächte: |          | 2      |    | Kategorie Zimr | ner:      | DS Doppe         | elzimmer       |                 | <u>S</u> torno          |    |
| mmer: —      | 1 🕂          |                              |                 | Mi      | 15.09.21 | ~      |    |                |           |                  |                |                 | _                       |    |
| ersonen:     | 2            | Ratecode: RACK               |                 | Do      | 16.09.21 | ~      |    | cibe Pichter   | r Heike   |                  |                |                 | Drucken <u>D</u> rucken |    |
| 🖊 bestätigt  |              | Quelle (Source)              |                 |         |          |        |    | Dichtor        | r, mente  | Haika            |                | ···· =          | Check in                |    |
| individuelle | An-/Abreisen | einzelner Zimmer der Buchung |                 |         |          |        |    |                | haraacht  | tung DZ B Cong   | Manü           | (1) INTO F6     | <b>N</b> 10 - 10 - 10   |    |
| 1. DS E      | 01           | 2 Richter, Heike / Dop 15.09 | 9.21 17.09.21   |         |          |        |    | 8, 219.00. 01  | bernach   | tung D2, 5-Gang  | wenu           |                 | -> Verbuche             | 2n |
|              |              |                              |                 |         |          | -      | 2  |                |           |                  |                | = •••           | Check ou                | it |
|              |              |                              |                 |         |          |        |    | Doppelbeleg    | ung       |                  |                | i Info F6       | S Abrechou              | -  |
|              |              |                              |                 |         |          |        |    | 35.00: 3-0     | Sang Mer  | nü               |                | F7              | B. Ancount              |    |
|              |              |                              |                 |         |          |        | з  |                |           |                  |                | $\equiv \cdots$ | 逼 Kasse                 |    |
|              |              |                              |                 |         |          |        |    |                |           |                  |                | i Info F6       |                         |    |
|              |              |                              |                 |         |          |        |    | Artikel        |           |                  |                | F7              |                         |    |
|              |              |                              |                 |         |          |        | 4  |                |           |                  |                | $\equiv \cdots$ |                         |    |
|              |              |                              |                 |         |          |        |    |                |           |                  |                | i Info F6       |                         |    |
|              |              |                              |                 |         |          |        |    | Artikel        |           |                  |                | F7              |                         |    |
|              |              |                              |                 |         |          |        |    | Artikel        |           |                  |                | F7              |                         |    |

If the name of the second guest is not available, simply click on **2**to mark the double occupancy.

The booking looks like this in the timetable:

| 4                 |                      | Hotel       | Þ                          | ⊕ <b>_</b>                          | ଦ୍ଢ                       | ٥              | C ⊞               | <br>۵ (i) | <u></u> | 2 Suchen    | Druck |
|-------------------|----------------------|-------------|----------------------------|-------------------------------------|---------------------------|----------------|-------------------|-----------|---------|-------------|-------|
| <mark>√</mark> ¥→ | Legende<br>E01<br>DS | Mi, 15.09.2 | 1<br>(i) Richt<br>(i) Dopp | Do, 16.09<br>er, Heike<br>selbelegu | 9.21<br>: (), PC C<br>ing | Fr,<br>ADDIE G | 17.09.21<br>ast D | Sa, 18.0  | 9.21    | So, 19.09.2 | 1     |
| ~                 | E02<br>DS            |             |                            |                                     |                           |                |                   |           |         |             |       |
| ~                 | E03<br>DS            |             |                            |                                     |                           |                |                   |           |         |             |       |
| ~                 | E04<br>DS            |             |                            |                                     |                           |                |                   |           |         |             |       |
| -                 | E05<br>DS            |             |                            |                                     |                           |                |                   |           |         |             |       |
| -                 | E06<br>DS            |             |                            |                                     |                           |                |                   |           |         |             |       |

Through the **i** you can recognise the additional information (entered in the free text field).

#### The room booking (groups)

For a possible group booking, for example, 11 rooms (10 double rooms and 1 suite) are required. With the help of the button + button to select the rooms:

| 😭 #HSVUV5A4                                                                                                    | Zimmer hinzufügen                                                                                                    | X                                 |
|----------------------------------------------------------------------------------------------------|----------------------------------------------------------------------------------------------------|-----------------------------------|
| Referenz: #HSVUV5A4<br>Anreise: Do 16.09.21<br>Abreise: So 19.09.21<br>Nächte: 3<br>Zimmer: 1 +<br>Personen: 0<br>bestätigt<br>individuelle An-/Abreisen einze<br>1. DS 21.+1 ✓ 1 | Anreise: Do 16.09.21 Aktualisieren<br>Abreise: So 19.09.21<br>Verfügbar Belegung<br>1 0 0 0 Doppelzimmer<br>1 J5 1 0 0 0 Junior Suite | <b>✓</b> <u>Q</u> K Fi2<br>Zimmer |

With the help of the click on *Room* the room numbers could be assigned immediately if required.

| Zimmer hinzu               | fūgen                    |   |                                   |
|----------------------------|--------------------------|---|-----------------------------------|
| DS<br>DS<br>DS<br>DS<br>DS | E02<br>E03<br>E04<br>E05 | ^ | ✓ <u>O</u> k<br>★ <u>A</u> bbruch |
| DS<br>DS<br>DS<br>DS<br>DS | E06<br>E07<br>E08<br>E09 |   |                                   |
| DS<br>DS<br>DS<br>DS<br>DS | E10<br>E11<br>E12<br>E14 | ~ |                                   |

| 습 #HSVU   | V5A4     |             |            |                    |          |          |         |          |       |       |                 |         |                            |                 | - 🗆 🤅          | × |
|-----------|----------|-------------|------------|--------------------|----------|----------|---------|----------|-------|-------|-----------------|---------|----------------------------|-----------------|----------------|---|
| Peferent  | #45      | /11/544     |            |                    |          | =        |         |          |       |       | 5               |         | Durburg                    | -               | 1 OK           |   |
| Nererenz. |          |             | P.         |                    |          |          | Zimmer  |          |       | LKIVI | De              | Jetalis | Buchunge                   | :n              |                | ÷ |
| Anreise:  | Do       | 16.09.21    |            |                    |          | ≡ …      | Zimme   | r. 🦳     | 041   | ]     | ← Prev F3       | -3      | → Next F4                  |                 | El Sichern Ett |   |
| Abreise:  | So       | 19.09.21    |            |                    |          | $\sim$   | Anreise | : Do     | 16.09 | .21   | individuelle    | e An-/  | Abreisen einzelner Gäste d | es Zi.          |                |   |
| Nächte:   |          | 3           |            |                    |          |          | Abreise | : So     | 19.09 | .21   | Kategorie gebuc | cht:    | JS Junior Suite            |                 |                |   |
|           |          |             |            |                    |          | $\sim$   | Nächte  |          | з     |       | Kategorie Zimme | ner:    | JS Junior Suite            |                 | <u>S</u> torno |   |
| Zimmer:   | —        | 11 🕂        |            |                    |          |          |         |          |       |       |                 |         |                            |                 |                |   |
| Personen: |          | 0           | Þ          | Ratecode: RACK     |          |          | Do      | 16.09.21 |       |       |                 |         |                            |                 | 🖶 Drucken F8   |   |
| 🗸 bestät  | tigt     |             | Þ          | Quelle (Source)    |          |          | Fr      | 17.09.2  |       | 1     | 2               |         |                            | $\equiv \cdots$ | A              |   |
| individ   | duelle A | n-/Abreiser | einze      | Iner Zimmer der Bu | uchung   |          | Sa      | 18.09.2  |       |       | Richter         |         |                            | i Info F6       | Check in       |   |
| 1         | 50       |             |            | Dichter Heike      | 16 00 01 | 10.00.21 |         |          |       |       | Artikel         |         |                            | F7              | → Verbuchen    |   |
| 1. 05     | EU       | Ű           |            | Richter, Heike     | 16.09.21 | 10.00.21 |         |          |       | 2     |                 |         |                            | =               |                |   |
| 2. DS     | EU       | 3           |            | Richter            | 16.09.21 | 19.09.21 |         |          |       | 2     |                 |         |                            | =               | Check out      |   |
| 3. DS     | EO       | 4           | V 1        | Richter            | 16.09.21 | 19.09.21 |         |          |       |       | _               |         |                            | (i) Info F6     | Abrechnen      |   |
| 4. DS     | EO       | 5           | V1         | Richter            | 16.09.21 | 19.09.21 |         |          |       |       | Artikel         |         |                            | F7              | e, voicemen    |   |
| 5. DS     | EO       | 6           | <b>√</b> 1 | Richter            | 16.09.21 | 19.09.21 |         |          |       | з     |                 |         |                            | ≡               | 酱 Kasse        |   |
| 6. DS     | EO       | 7           | <b>√</b> 1 | Richter            | 16.09.21 | 19.09.21 |         |          |       |       |                 |         |                            | (i) Info F6     |                |   |
| 7. DS     | EO       | 8           | <b>√</b> 1 | Richter            | 16.09.21 | 19.09.21 |         |          |       |       | S Artikal       |         |                            | F7              |                |   |
| 8. DS     | EO       | 9           | <b>√</b> 1 | Richter            | 16.09.21 | 19.09.21 |         |          |       |       | S. Altikel      |         |                            |                 |                |   |
| 9. DS     | E1       | 0           | <b>√</b> 1 | Richter            | 16.09.21 | 19.09.21 |         |          |       | 4     |                 |         |                            | $\equiv \cdots$ |                |   |
| 10. DS    | E1       | 1           | <b>√</b> 1 | Richter            | 16.09.21 | 19.09.21 |         |          |       |       |                 |         |                            | i Info F6       |                |   |
| 11. JS    | 04       | 11          | <b>√</b> 1 | Richter            | 16.09.21 | 19.09.21 |         |          |       |       | Artikel         |         |                            | F7              |                |   |
|           |          |             |            |                    |          |          |         |          |       |       |                 |         |                            |                 |                |   |
|           |          |             |            |                    |          |          |         |          |       |       |                 |         |                            |                 | Abbruch        |   |
|           |          |             |            |                    |          |          |         |          |       |       |                 |         |                            |                 |                |   |

- 1. The names of the various guests can now be assigned to the rooms by marking the respective room number on the left and entering the names on the right....
- 2. the names are entered.

The group booking is complete.....

| 습 #HS <b>V</b> U | J <b>V</b> 5A4 |             |            |                     |            |          |         |          |       |     |                    |                       |               |                 | — =                     | ) X |
|------------------|----------------|-------------|------------|---------------------|------------|----------|---------|----------|-------|-----|--------------------|-----------------------|---------------|-----------------|-------------------------|-----|
| Referenz:        | #HS            | VUV5A4      | pc         | PC CADDIE AG        |            | ≡ …      | Zimmer  |          | 0     | CRM | Details            |                       | Buchungen     | 1               | <b>√</b> <u>о</u> к     | F12 |
| Anreise:         | Do             | 16.09.21    |            |                     |            | =        | Zimme   | r.       | E02   |     | ← Prev F3          | $\rightarrow$ Next F4 |               |                 | Sichern                 | F11 |
| Abreise:         | So             | 19.09.21    |            |                     |            | $\sim$   | Anreise | e: Do    | 16.09 | .21 | individuelle An-// | Abreisen einzel       | ner Gäste des | Zi.             |                         |     |
| Nächte:          |                | 3           |            |                     |            |          | Abreise | e: So    | 19.09 | .21 | Kategorie gebucht: | DS Dop                | pelzimmer     |                 | Stormo                  |     |
|                  |                |             |            |                     |            | >        | Nächte  | c        | з     |     | Kategorie Zimmer:  | DS Dop                | pelzimmer     |                 | 20110                   |     |
| Zimmer:          | —              | 11 🕂        |            |                     |            |          | Do      | 16.09.21 | ~     |     |                    |                       |               |                 | _                       |     |
| Personen:        |                | 0           | •          | Ratecode: RACK      |            |          | Fr      | 17.09.21 | ~     | 1   | riba Richter Heike |                       |               | =               | Drucken 🔁               | F8  |
| 🗸 bestä          | itigt          |             | ŀ          | Quelle (Source)     |            |          | Sa      | 18.09.21 | ~     |     | Pichter            | Heike                 |               | ···· =          | Check in                |     |
| 🗌 indivi         | duelle         | An-/Abreise | n einze    | Iner Zimmer der Buc | thung      |          |         |          |       |     |                    | Heike                 |               |                 | S                       |     |
| 1. DS            | S E            | 02          | ✓1         | Richter, Heike      | 16.09.21   | 19.09.21 |         |          |       |     | S, Artikel         |                       |               | F7              | -> Verbuche             | en  |
| 2. DS            | S E            | 03          | ✓1         | Ollendorff, Yannick | 16.09.21   | 19.09.21 |         |          |       | 2   |                    |                       |               | ≡ •••           | Check ou                | ıt  |
| 3. DS            | S E            | 04          | ✓1         | Hertel, Andrea      | 16.09.21   | 19.09.21 |         |          |       |     |                    |                       |               | i Info F6       | 5                       |     |
| 4. DS            | S E            | 05          | ✓1         | Quickert, Rosemarie | 16.09.21   | 19.09.21 |         |          |       |     | Artikel            |                       |               | F7              | S <sup>3</sup> Abrechne | en  |
| 5. DS            | S E            | 06          | <b>V</b> 1 | Stökle, Stefanie    | 16.09.21   | 19.09.21 |         |          |       | з   |                    |                       |               | $\equiv \cdots$ | ឝ Kasse                 |     |
| 6. DS            | S E            | 07          | V1         | Sonntag, Stephanie  | 16.09.21   | 19.09.21 |         |          |       |     |                    |                       |               | i Info F6       |                         |     |
| 7. DS            | 5 E            | 08          | ~1         | Sanker, Alexander   | 16.09.21   | 19.09.21 |         |          |       |     | Artikel            |                       |               | F7              |                         |     |
| 8. 05            |                | 10          |            | Noser, Daniel       | 16.09.21   | 19.09.21 |         |          |       | 4   | _                  |                       |               | =               |                         |     |
| 9. DS            | 3 E            | 11          | 1          | Werper, Edda        | 16.09.21   | 19.09.21 |         |          |       |     |                    |                       |               |                 |                         |     |
| 11 15            | , c            | 41          | 21         | Schmedding Rener    | 16.09.21   | 19.09.21 |         |          |       |     |                    |                       |               | (1) IIIO F6     |                         |     |
| 11. 35           |                |             | • '        | serificating, benet | . 10.05.21 | 13.93.21 |         |          |       |     | S Artikel          |                       |               | F7              |                         |     |
|                  |                |             |            |                     |            |          |         |          |       |     |                    |                       |               |                 | Abbruch                 |     |
|                  |                |             |            |                     |            |          |         |          |       |     |                    |                       |               |                 |                         |     |

However, the articles are still missing.....

| 습 #HSVU                                      | Zusatz-Information: 16.09.21 Richter, Heike (E02)                                                                                                    |                   |                     |                                                                          | $-\Box \times$                      |
|----------------------------------------------|----------------------------------------------------------------------------------------------------|-------------------|---------------------|--------------------------------------------------------------------------|-------------------------------------|
| Referenz:<br>Anreise:<br>Abreise:<br>Nächte: | Buchung     Zahlung     Marshal     Artikel     Details     Exchange       Hauptartikel:     ez     0000     Übernachtung EZ -     = •••       Preis: | ✓ QK<br>X Abbruch | Details             | Buchungen<br>Next F4<br>eisen einzelner Gäste des Zi.<br>DS Doppelzimmer | ✓ QK F12<br>I Sichern F11<br>Storno |
| Zimmer:<br>Personen:<br>✓ bestät             | □ 3-Gang Artikel: hp 0000 3-Gang Menü                                                                                                    |                   | rihe Richter, Heike | Heike                                                                    | 🔒 <u>D</u> rucken F8                |
| 1. DS<br>2. DS<br>3. DS                      | Artikel: hgf 0000 Hotel Greenfee = ••• Preis: Option                                                                                                  |                   | Artikel             | 1 F7<br>≡ •••<br>(3) Info F6                                             | → Verbuchen                         |
| 4. DS<br>5. DS<br>6. DS<br>7. DS             | Artikel: = ····<br>Preis: = ····                                                                                                    |                   | Artikel             | F7                                                                       | 当 Kasse                             |
| 8. DS<br>9. DS<br>10. DS<br>11. JS           | Artikel:         = •••           Artikel:         = •••           Artikel:         = •••           Artikel:         = •••                             |                   | a Artikel           | (i) Info F6<br>F7                                                        |                                     |
|                                              | Liste der 'No Show'-Einträge F6     Zugehörige Datensätze F7                                                                                          |                   |                     |                                                                          | X Abbruch                           |

- 1. By clicking on the button *article* and
- 2. after selecting the correct accommodation article and **OK** .... the following window opens:

| rknūpfte Bi    | uchungen (1/     | 33)    |                             |   |                                |    |              |
|----------------|------------------|--------|-----------------------------|---|--------------------------------|----|--------------|
| Die Zusatz-Inf | ormationen in di |        |                             |   |                                |    | ✓ <u>O</u> k |
| ✓ Hotel        | 16.09.21 (Do)    | E02 DS | 1 rihe Richter, Heike       | ^ | E02 Richter, Heike             |    | X Abbruch    |
| Hotel          | 16.09.21 (Do)    | E03 DS | 1 olya Ollendorff, Yannick  |   | Richter, Heike                 |    |              |
| Hotel          | 16.09.21 (Do)    | E04 DS | 1 hean Hertel, Andrea       |   | Zimmer E02                     |    |              |
| Hotel          | 16.09.21 (Do)    | E05 DS | 1 quro Quickert, Rosemarie  |   | 16.09.21                       |    |              |
| Hotel          | 16.09.21 (Do)    | E06 DS | 1 stst Stökle, Stefanie     |   |                                |    |              |
| Hotel          | 16.09.21 (Do)    | E07 DS | 1 sost Sonntag, Stephanie   |   | alle im gleichen Bereich       |    |              |
| Hotel          | 16.09.21 (Do)    | E08 DS | 1 saal Sanker, Alexander    |   |                                |    |              |
| Hotel          | 16.09.21 (Do)    | E09 DS | 1 moda Moser, Daniel        |   |                                |    |              |
| Hotel          | 16.09.21 (Do)    | E10 DS | 1 bijo Bitschene, Jochen    |   |                                |    |              |
| Hotel          | 16.09.21 (Do)    | E11 DS | 1 weed Werner, Edda         |   |                                |    |              |
| Hotel          | 16.09.21 (Do)    | O41 JS | 1 smbe Schmedding, Benedikt |   | _                              |    |              |
| Hotel          | 17.09.21 (Fr)    | E02 DS | 1 rihe Richter, Heike       | ~ | 🖌 nur wenn bisher gleich       |    |              |
|                |                  |        |                             |   | • Weitere Details zu der Zeile | F7 |              |
|                |                  |        |                             |   |                                |    |              |

With the help of the tick **All in the same area** this item is applied to all rooms listed here. Or - if desired - only tick the relevant rooms.

The group booking is complete: all names, all room numbers and all items have been assigned:

| eferenz: | #HS      | VUV5A4    | DC                       |                     |          | =        | Zimmer  |          | 0       | DM   | Detaile               | Buchunger                |                 | OK               |
|----------|----------|-----------|--------------------------|---------------------|----------|----------|---------|----------|---------|------|-----------------------|--------------------------|-----------------|------------------|
| oreise:  | Do       | 16.00.5   | 1                        |                     |          |          | Zimmer  | -        |         | KIVI | Details               | Buchunger                | 1               | ✓ OK             |
| incise.  | 00       | 16.09.2   | <u>دا</u>                |                     |          | = •••    | Zimme   | r. I     | E02     |      | ← Prev F3 →           | Next F4                  |                 | 💾 Sichern        |
| breise:  | 50       | 19.09.2   | 21                       |                     |          | ^        | Anreise | :: Do    | 16.09.2 | 21   | individuelle An-/Abr  | eisen einzelner Gäste de | s Zi.           |                  |
| ächte:   |          | 3         |                          |                     |          |          | Abreise | :: So    | 19.09.2 | 21   | Kategorie gebucht:    | DS Doppelzimmer          |                 | Stores           |
|          |          |           | _                        |                     |          | $\sim$   | Nächte  | :        | з       |      | Kategorie Zimmer:     | DS Doppelzimmer          |                 | 30000            |
| mmer:    | —        | 11 =      | +                        |                     |          |          | Do      | 16.09.21 | 1       |      |                       |                          |                 | _                |
| rsonen:  |          | 11        | •                        | Ratecode: RACK      |          |          | Fr      | 17.09.21 | 2       |      |                       |                          | _               | Drucken 📩        |
| / bestät | tigt     |           | +                        | Quelle (Source)     |          |          | Sa      | 18.09.21 |         | 1    | rihe Richter, Heike   |                          | =               | Check in         |
| individ  | luelle / | An-/Abrei | isen einze               | elner Zimmer der Bu | chung    |          |         |          | •       |      | Richter               | Heike                    | (i) Info F6     |                  |
| 1. DS    | EC       | )2        | e <sup>2</sup> √1        | Richter, Heike      | 16.09.21 | 19.09.21 |         |          |         |      | 膏 112.00: Übernachtur | ng EZ                    | F7              | → Verbuchen      |
| 2. DS    | EC       | 3         | j.√1                     | Ollendorff, Yannick | 16.09.21 | 19.09.21 | 1       |          |         | 2    |                       |                          | $\equiv \cdots$ | Check out        |
| 3. DS    | EC       | 14        | e <sup>7</sup> √1        | Hertel, Andrea      | 16.09.21 | 19.09.21 |         |          |         |      |                       |                          | i Info F6       | hud and a second |
| 4. DS    | EC       | )5        | e <sup>2</sup> √1        | Quickert, Rosemari  | 16.09.21 | 19.09.21 |         |          |         |      | Artikel               |                          | F7              | Abrechnen        |
| 5. DS    | EC       | 6         | <b>e</b> <sup>2</sup> √1 | Stökle, Stefanie    | 16.09.21 | 19.09.21 |         |          |         | 3    |                       |                          | =               | I Kasse          |
| 6. DS    | EC       | )7        | <b>e</b> <sup>2</sup> √1 | Sonntag, Stephanie  | 16.09.21 | 19.09.21 |         |          |         | 2    |                       |                          |                 | in Rosse         |
| 7. DS    | EC       | 8         | e 🗸 1                    | Sanker, Alexander   | 16.09.21 | 19.09.21 |         |          |         |      |                       |                          | C Info F6       |                  |
| 8. DS    | EC       | 9         | e 🗸 1                    | Moser, Daniel       | 16.09.21 | 19.09.21 |         |          |         |      | Artikel               |                          | F7              |                  |
| 9. DS    | E1       | 0         | e 🗸 1                    | Bitschene, Jochen   | 16.09.21 | 19.09.21 |         |          |         | 4    |                       |                          | $\equiv \cdots$ |                  |
| 10. DS   | E1       | 1         | je <sup>7</sup> √1       | Werner, Edda        | 16.09.21 | 19.09.21 |         |          |         |      |                       |                          | i Info F6       |                  |
| 11. JS   | 0        | 41        | si√1                     | Schmedding, Bene    | 16.09.21 | 19.09.21 |         |          |         |      | Artikel               |                          | F7              |                  |

## The provisional room booking

A room booking is a confirmed booking by default. If you would like to turn the booking into a provisional booking, this can be done by clicking on the **confirmed** button on the left-hand side. Please note that provisional bookings must always be processed manually. They are not automatically

deleted after the expiry date, nor is the status automatically changed to "confirmed":

|              | E2TDAC          |                            | $\equiv \cdots$ | Zimmer   |         | CRM      |           | Details       | Buchung                   | en                                                                                             | <u>✓ о</u> к   |
|--------------|-----------------|----------------------------|-----------------|----------|---------|----------|-----------|---------------|---------------------------|------------------------------------------------------------------------------------------------|----------------|
| nreise: Fr   | 15.10.21        | rihe Richter, Heike        | ≡ …             | Zimmer:  |         |          | ← Pr      | ev F3         | → Next F4                 |                                                                                                | E9 au          |
| oreise: Sa   | 16.10.21        |                            | ^               | Anreise: | Fr      | 15.10.21 | indiv     | iduelle An-/A | breisen einzelner Gäste d | es Zi.                                                                                         | E Sichern      |
| ichte:       | 1               |                            |                 | Abreise: | Sa      | 16.10.21 | Kategorie | gebucht:      | DS Doppelzimmer           |                                                                                                |                |
|              |                 |                            | $\sim$          | Nächte:  |         | 1        | Kategorie | Zimmer:       |                           |                                                                                                | <u>S</u> torno |
| mmer: —      | 1 🕂             |                            |                 | Er 19    | 5 10 21 |          |           |               |                           |                                                                                                |                |
| rsonen:      | 0               | Ratecode: RACK             |                 | 11 1     | .10.21  | ~        |           |               |                           | _                                                                                              | 📥 Drucken      |
| / bestätigt  |                 | Quelle (Source)            |                 |          |         |          | 1 rihe R  | ichter, Heike |                           | =                                                                                              | Check in       |
| individuelle | An-/Abreisen ei | inzelner Zimmer der Buchun | g               |          |         |          | Richter   |               | Heike                     | (i) Info F6                                                                                    | -              |
| 1. DS Zi     | .+1 🗸           | 1 Richter, Heike 15.       | 10.21 16.10.21  |          |         |          | Artik     | el            |                           | F7                                                                                             | → Verbucher    |
|              |                 |                            |                 |          |         |          | 2         |               |                           | $\equiv \cdots$                                                                                | Check out      |
|              |                 |                            |                 |          |         |          |           |               |                           | i Info F6                                                                                      |                |
|              |                 |                            |                 |          |         |          | Artik     | el            |                           | F7                                                                                             | Abrechner      |
|              |                 |                            |                 |          |         |          | 8         |               |                           |                                                                                                | 8              |
|              |                 |                            |                 |          |         |          | 3         |               |                           | =                                                                                              | 圖 Kasse        |
|              |                 |                            |                 |          |         |          | 3         |               |                           |                                                                                                | 區 Kasse        |
|              |                 |                            |                 |          |         |          | 3 Artik   | el            |                           |                                                                                                | ے<br>ایس Kasse |
|              |                 |                            |                 |          |         |          | 3 Artik   | el            |                           |                                                                                                | 區 Kasse        |
|              |                 |                            |                 |          |         |          | 3 Artik   | el            |                           | <ul> <li>■ •••</li> <li>(i) Info F6</li> <li>F7</li> <li>■ •••</li> <li>(i) Info F6</li> </ul> | 昌 Kasse        |

This window opens:

| Status der Buchung            |                                 |              |
|-------------------------------|---------------------------------|--------------|
| Status der Buchung insgesamt: | Übersicht der Stati der Zimmer: | ✓ <u>O</u> k |
| ✓ bestätigt                   | 1 🗸                             |              |
| 🥕 teil bestätigt              |                                 | X Abbruch    |
| Online Vorbuchung; gültig bis |                                 |              |
| ? Anfrage                     |                                 |              |
| Warteliste; seit              |                                 |              |
| S provisorisch; gültig bis    |                                 |              |
|                               |                                 |              |
| Datum: 30.09.21 Zeit: 08:00   |                                 |              |

Please select the category "Provisional, valid until" and fill in the date field.

You will then be asked whether you only want to give this ONE room the status provisional or the ENTIRE booking:

| Buchungsstatus übernehmen                                  |              |
|------------------------------------------------------------|--------------|
| ausschliesslich den Haupt-Status der Buchung anpassen 1    | ✓ <u>O</u> K |
| für alle Zimmer an allen Tagen für alle Gäste übernehmen 2 | X Abbruch    |

- 1. only THIS ONE room booking is provisional
- 2. ALL rooms in the booking are provisional

In the window *Hotel bookings* window, you can recognise the provisional booking by the icon.

| н | otel Bu | chungs-Liste | (Reservations)   | ) (4)        |              |             |         |      |           |         |            |                          |   | _                    | X     |
|---|---------|--------------|------------------|--------------|--------------|-------------|---------|------|-----------|---------|------------|--------------------------|---|----------------------|-------|
|   |         |              |                  |              |              | C Refres    | sh F5   | 7    | Filter    |         | heute      | nur ohne Zimmerzuweisung |   | 🖶 Drucken            | F8    |
|   |         | Referenz     | Bucher           | Provisorisc  | 🔺 Anreise    | Abreise     | Zim     | Pers | Zi*Nā     | Pe*     | Kategorien | Zimmer                   |   |                      |       |
|   | ~       | #HHKU5CA3    | PC CADDIE AG     |              | 15.09.21     | 17.09.21    | 1       | 2    | 2         | 4       | 1 DS       | E01                      |   | 🔊 Übersicht          |       |
|   |         |              |                  |              | Richter, Hei | ike / Doppe | Ibelegu | ng   |           |         |            |                          |   | ■ Warteliste         | -     |
|   | ~       | #IDHWCOA6    | Richter, Heike   |              | 21.09.21     | 22.09.21    | 1       | 1    | 1         | 1       | 1 DS       | E01                      |   | <b>OA i i</b>        |       |
| ſ |         |              |                  |              | Richter, He  | ike         |         |      |           |         |            |                          |   | O Provisoris         | sch   |
|   | 0       | #INTX4GA7    | Stökle, Stefanie | 01.10.21     | 15.10.21     | 16.10.21    | 1       | 1    | 1         | 1       | 1 DS       |                          | _ |                      |       |
|   |         |              |                  |              | Stökle, Stef | anie        |         |      |           |         |            |                          |   | Zimmer 🗌             |       |
|   | U       | #L5E2TDAC    | Richter, Heike   | 30.09.21     | 15.10.21     | 16.10.21    | 1       | 1    | 1         | 1       | 1 DS       |                          |   | 🔲 Gäste              |       |
| l | -       |              |                  |              | Richter, He  | ike         |         |      |           |         |            |                          |   | -                    |       |
|   |         |              |                  |              |              |             |         |      |           |         |            |                          |   | Bereichs-l           | Ubers |
|   |         |              |                  |              |              |             |         |      |           |         |            |                          |   |                      |       |
|   |         |              |                  |              |              |             |         |      |           |         |            |                          |   | + Neue Buc           | hung  |
|   |         |              |                  |              |              |             |         |      |           |         |            |                          |   | Q Buchung            | suche |
|   |         |              |                  |              |              |             |         |      |           |         |            |                          |   |                      |       |
|   |         |              |                  |              |              |             |         |      |           |         |            |                          |   | Hotel-Soi            | der   |
|   |         |              |                  |              |              |             |         |      |           |         |            |                          |   | ( Hotel- <u>s</u> pi | uei   |
|   |         |              |                  |              |              |             |         |      |           |         |            |                          |   |                      |       |
|   |         |              |                  |              |              |             |         |      |           |         |            |                          |   |                      |       |
|   |         |              |                  |              |              |             |         |      |           |         |            |                          |   |                      |       |
|   |         |              |                  |              |              |             |         |      |           |         |            |                          |   |                      |       |
|   | (i) Syn | nbol Legende | F1               | 🧨 Buchung be | earbeiten    |             | F11     | Beh  | herbergun | gsstati | stik       | → Nachtlauf              |   |                      |       |
|   |         |              |                  |              |              |             |         |      |           |         |            |                          |   | 📑 Ende               | F12   |

You can also make a provisional booking at any time using the **Provisional** button to display these bookings only.

## The room booking on the waiting list

A room booking is a confirmed booking by default. If your hotel is fully booked, the new booking is automatically set to waiting list status.

Please note that waiting list bookings must always be processed manually. They are not automatically

deleted after the expiry date, nor is the status automatically changed to "confirmed":

| <b>∦ #KU6Z</b> | FCIT    | Richter,   | Heike   | 9                    |          |                 |         |          |              |    |               |           |                    |                |                 | — [                   |     |
|----------------|---------|------------|---------|----------------------|----------|-----------------|---------|----------|--------------|----|---------------|-----------|--------------------|----------------|-----------------|-----------------------|-----|
| Referenz:      | #KL     | J6ZFCIT    |         |                      |          | ≡ …             | Zimmer  |          | c            | RM |               | Details   |                    | Buchunge       | n               | <b>√</b> <u>о</u> к   | F12 |
| Anreise:       | Fr      | 29.07.22   | 2 ri    | he Richter, Heike    |          | $\equiv \cdots$ | Zimme   | r. 🗌     |              |    | ← Prev        | F3        | $\rightarrow$ Next | F4             |                 |                       |     |
| Abreise:       | So      | 31.07.22   | 2       |                      |          | ^               | Anreise | c Fr     | 29.07        | 22 | individu      | elle An-/ | Abreisen einz      | elner Gäste de | es Zi.          | Sichern               | FII |
| Nächte:        |         | 2          |         |                      |          |                 | Abreise | : So     | 31.07        | 22 | Kategorie geb | oucht:    | DS D               | oppelzimmer    |                 |                       |     |
|                |         |            |         |                      |          | $\sim$          | Nächte  |          | 2            |    | Kategorie Zim | nmer:     |                    |                |                 | <u>S</u> torno        |     |
| Zimmer:        | —       | 40         | H.      |                      |          |                 |         |          |              |    | -             |           |                    |                |                 |                       |     |
| Personen:      | :       | 78         | •       | Ratecode: RACK       |          |                 | Fr      | 29.07.22 | $\sim$       |    |               |           |                    |                |                 | 🔒 Drucken             | F8  |
| 🗸 bestä        | ätigt   |            |         | Quelle (Source)      |          |                 | Sa      | 30.07.22 | $\checkmark$ | 1  | rihe Richt    | er, Heik  | e                  |                | $\equiv \cdots$ | ▲ Charly in           |     |
| indivi         | iduelle | An-/Abreis | en einz | elner Zimmer der Buc | hung     |                 |         |          |              |    | Richter       |           | Heike              |                | (i) Info F6     | Juni, Check In        |     |
| 1. D           | s z     | i.+1       |         | Richter, Heike       | 29.07.22 | 31.07.22 ^      |         |          |              |    | Artikel       |           |                    |                | F7              | $\rightarrow$ Verbuch | en  |
| 2. D           | s z     | i.+2       | 1       | Richter / Doppelbel  | 29.07.22 | 31.07.22        |         |          |              | 2  |               |           |                    |                | ≡               | A 61-11-11            |     |
| 3. DS          | s z     | i.+3       | 1       | Richter / Doppelbel  | 29.07.22 | 31.07.22        |         |          |              |    |               |           |                    |                | (i) Info F6     | Jim Check of          | μt  |
| 4. DS          | s z     | i.+4       | 1       | Richter / Doppelbel  | 29.07.22 | 31.07.22        |         |          |              |    | Artikel       |           |                    |                | F7              | 🔮 Abrechn             | en  |
| 5. DS          | s z     | i.+5       | ~       | Richter / Doppelbel  | 29.07.22 | 31.07.22        |         |          |              |    | 2             |           |                    |                | _               | <b>是</b>              |     |
| 6. DS          | s z     | i.+6       | ~       | Richter / Doppelbel  | 29.07.22 | 31.07.22        |         |          |              | 3  |               |           |                    |                | = •••           | 🔤 Kasse               |     |
| 7. DS          | s z     | i.+7       | ~       | Richter / Doppelbel  | 29.07.22 | 31.07.22        |         |          |              |    |               |           |                    |                | (i) Info F6     | 📝 ERP                 |     |
| 8. DS          | s z     | i.+8       | ~       | Richter / Doppelbel  | 29.07.22 | 31.07.22        |         |          |              |    | Artikel       |           |                    |                | F7              |                       |     |
| 9. DS          | s z     | i.+9       | ~       | Richter / Doppelbel  | 29.07.22 | 31.07.22        |         |          |              | 4  |               |           |                    |                | $\equiv \cdots$ |                       |     |
| 10. DS         | s z     | i.+10      | ~       | Richter / Doppelbel  | 29.07.22 | 31.07.22        |         |          |              |    |               |           |                    |                | (i) Info F6     |                       |     |
| 11. DS         | s z     | i.+11      | ~       | Richter / Doppelbel  | 29.07.22 | 31.07.22        |         |          |              |    | Artikel       |           |                    |                | F7              |                       |     |
| 12. D          | s z     | i.+12      | ~       | Richter / Doppelbel  | 29.07.22 | 31.07.22 🗸      |         |          |              |    | -             |           |                    |                |                 |                       |     |
|                |         |            |         |                      |          |                 |         |          |              |    |               |           |                    |                |                 | × Abbruch             | 1   |

This window opens when the "Confirmed" button is edited manually:

| Status der Buchung            |                                 |                           |
|-------------------------------|---------------------------------|---------------------------|
| Status der Buchung insgesamt: | Übersicht der Stati der Zimmer: | ✓ <u>Q</u> k<br>★ Abbruch |

Please select the category "Waiting list; since" and fill in the date field.

You will then be asked whether you only want to give this ONE room waiting list status or the ENTIRE booking:

| Buchungsstatus übernehmen                                  |                   |
|------------------------------------------------------------|-------------------|
| ausschliesslich den Haupt-Status der Buchung anpassen 1    | ✓ <u>O</u> K      |
| für alle Zimmer an allen Tagen für alle Gäste übernehmen 2 | ★ <u>A</u> bbruch |

- 1. only THIS ONE room booking is provisional
- 2. ALL rooms in the booking are provisional

In the window *Hotel bookings* window, you can recognise the waiting list booking by the icon.

| Hot | el Buc  | hungs-Liste ( | (Reservations    | ) (4)        |                          |                          |              |              |                   |          |                  |                          | – 🗆 ×                    |
|-----|---------|---------------|------------------|--------------|--------------------------|--------------------------|--------------|--------------|-------------------|----------|------------------|--------------------------|--------------------------|
|     |         | Referenz      | Bucher           | Provisorisc  | ▲ Anreise                | C Refres                 | sh F5<br>Zim | i T<br>Pers. | 7 Filter<br>Zi*Nā | Pe*      | heute Kategorien | nur ohne Zimmerzuweisung | 🔒 Drucken F8             |
|     | ~       | #HHKU5CA3     | PC CADDIE AG     |              | 15.09.21<br>Richter, Hei | 17.09.21<br>ike / Doppel | 1<br>Ibelegu | 2<br>ing     | 2                 | 4        | 1 DS             | E01                      | © Übersicht              |
|     | ~       | #IDHWCOA6     | Richter, Heike   |              | 21.09.21<br>Richter, Hei | 22.09.21<br>ike          | 1            | 1            | 1                 | 1        | 1 DS             | E01                      | C Provisorisch           |
|     | 0       | #INTX4GA7     | Stökle, Stefanie | 01.10.21     | 15.10.21<br>Stökle, Stef | 16.10.21<br>anie         | 1            | 1            | 1                 | 1        | 1 DS             |                          | Timmer                   |
|     | ==      | #L5E2TDAC     | Richter, Heike   |              | 15.10.21<br>Richter, Hei | 16.10.21<br>ike          | 1            | 1            | 1                 | 1        | 1 DS             |                          | Gäste                    |
|     |         |               |                  |              |                          |                          |              |              |                   |          |                  |                          | 🔲 Bereichs-Übers         |
|     |         |               |                  |              |                          |                          |              |              |                   |          |                  |                          | + <u>N</u> eue Buchung   |
|     |         |               |                  |              |                          |                          |              |              |                   |          |                  |                          | Q, <u>B</u> uchung such€ |
|     |         |               |                  |              |                          |                          |              |              |                   |          |                  |                          | Hotel- <u>S</u> pider    |
|     |         |               |                  |              |                          |                          |              |              |                   |          |                  |                          |                          |
| (   | i) Symt | bol Legende   | F1               | / Buchung be | earbeiten                |                          | F11          | Beh          | erbergur          | igsstati | stik             | → Nachtlauf              |                          |
|     |         |               |                  |              |                          |                          |              |              |                   |          |                  |                          | Ende F12                 |

You can also make a waiting list booking at any time using the **Waiting list** button to display only these bookings.

The booking will also be listed in the waiting list line in the availability overview.

| Tag         Mi 27.07.         Do 28.07.         Fr 29.07.         Sa 30.07.         So 31.07.         Mo 01.08.         Di 02.08           Zimmer insgesamt         36         36         36         36         36         36         36         36         36         36         36         36         36         36         36         36         36         36         36         36         36         36         36         36         36         36         36         36         36         36         36         36         36         36         36         36         36         36         36         36         36         36         36         36         36         36         36         36         36         36         36         36         36         36         36         36         36         36         36         36         36         36         36         36         36         36         36         36         36         36         36         36         36         36         36         36         36         36         36         36         36         36         36         36         36         36         36         36                                                                                                    | ← früher F3             |           | Mi 27.07.22 | C Refresh | FS        | $\rightarrow$ sp | äter F4   | ★ heute   |
|----------------------------------------------------------------------------------------------------|-------------------------|-----------|-------------|-----------|-----------|------------------|-----------|-----------|
| Zimmer insgesamt       36       36       36       36       36       36       36       36       36       36       36       36       36       36       36       36       36       36       36       36       36       36       36       36       36       36       36       36       36       36       36       36       36       36       36       36       36       36       36       36       36       36       36       36       36       36       36       36       36       36       36       36       36       36       36       36       36       36       36       36       36       36       36       36       36       36       36       36       36       36       36       36       36       36       36       36       36       36       36       36       36       36       36       36       36       36       36       36       36       36       36       36       36       36       36       36       36       36       36       36       36       36       36       36       36       36       36       36       36       36       36                                                                                                    | Тад                     | Mi 27.07. | Do 28.07.   | Fr 29.07. | Sa 30.07. | So 31.07.        | Mo 01.08. | Di 02.08. |
| X unbenutzbar (out i         0         0         0         0         0         0         0         0         0         0         0         0         0         0         0         0         0         0         0         0         0         0         0         0         0         0         0         0         0         0         0         0         0         0         0         0         0         0         0         0         0         0         0         0         0         0         0         0         0         0         0         0         0         0         0         0         0         0         0         0         0         0         0         0         0         0         0         0         0         0         0         0         0         0         0         0         0         0         0         0         0         0         0         0         0         0         0         0         0         0         0         0         0         0         0         0         0         0         0         0         0         0         0         0         0                                                                                                    | Zimmer insgesamt        | 36        | 36          | 36        | 36        | 36               | 36        | 36        |
| ▲ nicht in Ordnung (         0         0         0         0         0         0         0         0         0         0         0         0         0         0         0         0         0         0         0         0         0         0         0         0         0         0         0         0         0         0         0         0         0         0         0         0         0         0         0         0         0         0         0         0         0         0         0         0         0         0         0         0         0         0         0         0         0         0         0         0         0         0         0         0         0         0         0         0         0         0         0         0         0         0         0         0         0         0         0         0         0         0         0         0         0         0         0         0         0         0         0         0         0         0         0         0         0         0         0         0         0         0         0         0         0                                                                                                    | Xunbenutzbar (out (     | 0         | 0           | 0         | 0         | 0                | 0         | 0         |
| Bestand         36         36         36         36         36         36         36         36         36         36         36         36         36         36         36         36         36         36         36         36         36         36         36         36         36         36         36         36         36         36         36         36         36         36         36         36         36         36         36         36         36         36         36         36         36         36         36         36         36         36         36         36         36         36         36         36         36         36         36         36         36         36         36         36         36         36         36         36         36         36         36         36         36         36         36         36         36         36         36         36         36         36         36         36         36         36         36         36         36         36         36         36         36         36         36         36         36         36         36         36         <                                                                                                    | 🗘 nicht in Ordnung (    | 0         | 0           | 0         | 0         | 0                | 0         | 0         |
| ✓ gebucht         0         0         40         40         0         0         0         0           Warteliste         0         0         1         0         0         0         0         0         0         0         0         0         0         0         0         0         0         0         0         0         0         0         0         0         0         0         0         0         0         0         0         0         0         0         0         0         0         0         0         0         0         0         0         0         0         0         0         0         0         0         0         0         0         0         0         0         0         0         0         0         0         0         0         0         0         0         0         0         0         0         0         0         0         0         0         0         0         0         0         0         0         0         0         0         0         0         0         0         0         0         0         0         0         0         0                                                                                                    | Bestand                 | 36        | 36          | 36        | 36        | 36               | 36        | 36        |
| Warteliste         0         0         1         0         0         0         0           Oprovisorisch         0         0         0         0         0         0         0         0         0         0         0         0         0         0         0         0         0         0         0         0         0         0         0         0         0         0         0         0         0         0         0         0         0         0         0         0         0         0         0         0         0         0         0         0         0         0         0         0         0         0         0         0         0         0         0         0         0         0         0         0         0         0         0         0         0         0         0         0         0         0         0         0         0         0         0         0         0         0         0         0         0         0         0         0         0         0         0         0         0         0         0         0         0         0         0         0                                                                                                    | ✓gebucht                | 0         | 0           | 40        | 40        | 0                | 0         | 0         |
| Oprovisorisch       O       O       O       O       O       O       O         reserviert insgesamt       O       O       41       40       O       O       O         Verfügbarkeit nach Ka       Verfügbarkeit nach Ka       Verfügb | Warteliste              | 0         | 0           | 1         | 0         | 0                | 0         | 0         |
| reserviert insgesamt 0 0 41 40 0 0 0                                                                                                    | Oprovisorisch           | 0         | 0           | 0         | 0         | 0                | 0         | 0         |
| 🖂 Verfügbarkeit nach Ka                                                                                                    | reserviert insgesamt    | 0         | 0           | 41        | 40        | 0                | 0         | 0         |
|                                                                                                    | 🖃 Verfügbarkeit nach Ka |           |             |           |           |                  |           |           |
| DS Doppelzimmer 39 39 -1 0 39 39 39                                                                                                    | DS Doppelzimmer         | 39        | 39          | -1        | 0         | 39               | 39        | 39        |
| JS Junior Suite 1 1 0 0 1 1 1 1                                                                                                    | JS Junior Suite         | 1         | 1           | 0         | 0         | 1                | 1         | 1         |
| unbekannt 0 0 0 0 0 0 0                                                                                                    | unbekannt               | 0         | 0           | 0         | 0         | 0                | 0         | 0         |

#### The room booking (individual arrivals/departures)

First of all, make a normal booking for the desired period:

For example: a double room for 2 people for 3 nights:

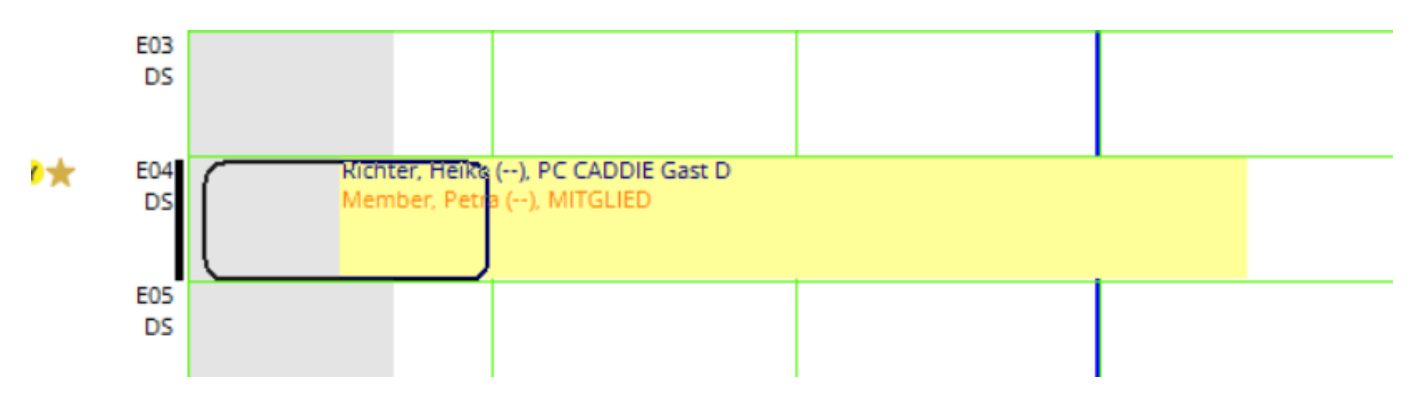

If, for example, Mrs Petra Member is no longer staying in this room for the last night, click on *cancellation* and cancel the last night:

| 습 #LP24               | AXAE      | Richter, H         | eike                 |              |                  |              |                 |               |                    |     |     |                            |              |                      |          |                           |              |          |
|-----------------------|-----------|--------------------|----------------------|--------------|------------------|--------------|-----------------|---------------|--------------------|-----|-----|----------------------------|--------------|----------------------|----------|---------------------------|--------------|----------|
| Referenz:<br>Anreise: | #LP<br>Do | 24AXAE<br>23.09.21 | rihe                 | Richter,     | Heike            |              |                 | •••           | Zimmer<br>Zimmer:  | E04 | CRM | ← Prev                     | Detail<br>F3 | s<br>→ Next          | Bu<br>F4 | uchungen                  | ✓ <u>O</u> K | F12      |
| Abreise:<br>Nächte:   | Lōsc      | hbestätig          | ung (1/6             | j)           |                  |              |                 |               |                    |     |     |                            |              |                      |          |                           | Storeo       |          |
| Zimmer:               | Ĩ         | Hotel              | 23.09.21             | (Do)         | FO4 DS           | 2 ril        | ne Rid          | hter          | Heike              |     |     | Storno<br>E04 Richter      | Heike        |                      |          | ✓ <u>O</u> k<br>★ Abbruch | 20110        |          |
| Versoner              | [         | Hotel              | 23.09.21             | (Do)<br>(Fr) | E04 DS<br>E04 DS | 2 m<br>2 ril | epe N<br>ne Ric | lemb<br>hter, | er, Petra<br>Heike |     |     | Richter, Hei<br>Zimmer E04 | ike<br>1     |                      |          | ~                         | Check in     | F8       |
| indiv                 | [         | Hotel              | 24.09.21<br>25.09.21 | (Fr)<br>(Sa) | E04 DS<br>E04 DS | 2 m<br>2 ril | epe N<br>ne Ric | lemb<br>hter, | er, Petra<br>Heike |     |     | 23.09.21<br>DS             |              |                      |          |                           | → Verbuche   | en       |
|                       | 6         | Hotel 2            | 25.09.21             | (Sa)         | E04 DS           | 2 m          | epe N           | lemb          | er, Petra          |     |     | alle im gleid              | then Ber     | reich<br>ble-Bereich | en       |                           | Check ou     | ıt<br>en |
|                       |           |                    |                      |              |                  |              |                 |               |                    |     |     |                            |              |                      |          |                           | ے<br>Kasse   |          |
|                       |           |                    |                      |              |                  |              |                 |               |                    |     |     |                            |              |                      |          |                           |              |          |
|                       |           |                    |                      |              |                  |              |                 |               |                    |     | Þ   | Weitere De                 | tails zu (   | der Zeile            | F7       | ,                         |              |          |
|                       |           |                    |                      |              |                  |              |                 |               |                    |     |     | -                          |              |                      |          |                           |              |          |
|                       |           |                    |                      |              |                  |              |                 |               |                    |     |     |                            |              |                      |          |                           | X Abbruch    |          |

As soon as you click **OK** the button is activated **Individual arrivals/departures of individual guests in the room** and the name of the guest - in our example Petra Member - is only displayed in grey:

| 습 #LP24A                          | XAE F            | Richter, H           | eike     |                                                      |          |                            |                                  |                      |          |                                         |                    |                             |                      |                           |            |
|-----------------------------------|------------------|----------------------|----------|------------------------------------------------------|----------|----------------------------|----------------------------------|----------------------|----------|-----------------------------------------|--------------------|-----------------------------|----------------------|---------------------------|------------|
| Referenz:<br>Anreise:<br>Abreise: | #LP2<br>Do<br>So | 23.09.21<br>26.09.21 | rihe     | Richter, Heike                                       | =        | Zimmer<br>Zimme<br>Anreise | r: E<br>:: Do                    | CI<br>504<br>23.09.2 | RM<br>21 | Details                                 | → Next F4          | Buchungen<br>er Gäste des 2 | n.                   | ✓ <u>O</u> K<br>🗎 Sichern | F12<br>F11 |
| Nächte:<br>Zimmer:                | _                | 3                    |          |                                                      | Ŷ        | Abreise<br>Nächte          | : So                             | 26.09.2<br>3         | 21       | Kategorie gebucht:<br>Kategorie Zimmer: | DS Dopp<br>DS Dopp | <b>elzimmer</b><br>elzimmer |                      | <u>S</u> torno            |            |
| Personen:                         | tigt             | 2                    | ► Ra     | etecode: RACK                                        |          | Do<br>Fr<br>Sa             | 23.09.21<br>24.09.21<br>25.09.21 | ✓<br>✓<br>✓          | 1        | rihe Richter, Heike                     |                    |                             | ≡                    | Drucken                   | F8         |
| individ                           | duelle A         | 4 .                  | einzelne | er Zimmer der Buchung<br>chter, Heike / Mer 23.09.21 | 26.09.21 |                            |                                  | •                    |          | Richter                                 | Heike              |                             | i Info F6<br>F7      | → Verbuche                | en         |
|                                   |                  |                      |          |                                                      |          |                            |                                  |                      | 2        | Member                                  | Petra              |                             | i = •••<br>≦ Info F6 | Check ou                  | it<br>en   |

Now another person would like to spend this night (from 25 to 26.09.21) in room E04. Here the button *individual arrivals/departures of individual guests of the room must first be deactivated.* must first be deactivated:

| 🔓 #LP24A  | XAEI                                                                                                    | Richter, H  | eike      |                          |              |         |          |    |            |           |                |       |                |                 |             |                     |     |
|-----------|----------------------------------------------------------------------------------------------------|-------------|-----------|--------------------------|--------------|---------|----------|----|------------|-----------|----------------|-------|----------------|-----------------|-------------|---------------------|-----|
| Referenz: | #LP2                                                                                                    | 4AXAE       |           |                          | =            | •••     | Zimmer   |    | CRM        |           | Deta           | ils   |                | Buchunger       | 1           | <b>√</b> <u>о</u> к | F12 |
| Anreise:  | Do                                                                                                    | 23.09.21    | rihe      | Richter, Heike           | ≡            | •••     | Zimmer:  | E  | 04         | <         | - Prev F3      |       | → Next F4      | ŧ.              |             | E Sichern           | F11 |
| Abreise:  | So                                                                                                    | 26.09.21    |           |                          |              | $\sim$  | Anreise: | Do | 23.09.21   | 🗹 i       | ndividuelle Ar | n-/At | breisen einzel | ner Gäste des   | s Zi. 🚺     |                     |     |
| Nächte:   | Ind                                                                                                    | ividuelle ( | Gäste-    | An-/Abreise              |              |         |          |    |            | ×         | rie gebucht:   |       | DS Dop         | pelzimmer       |             | Storno              |     |
| _         |                                                                                                    |             |           |                          |              |         |          |    |            |           | rie Zimmer:    |       | DS Dop         | pelzimmer       |             | 20110               |     |
| Zimmer:   | 2                                                                                                    | Individue   | lle An-// | Abreisen einzelner Gäst  | e des Zimm   | ers     |          |    | <u>о</u> к |           |                |       |                |                 |             | <b>-</b>            |     |
| Personen: |                                                                                                    | Ein ges     | setzter H | laken bedeutet, dass fü  | )r einzelene | Gäste   | eine     |    | Abbruch    |           | Richter, He    | ike   |                |                 | =           | . <u>B</u> rucken   | FB  |
| ✓ bestät  |                                                                                                    | abv         | veichen   | des Anreise- und/oder    | Abreise-Dat  | um gil  | t.       |    |            |           | er             |       | Heike          |                 | (i) Info F6 | Check in            |     |
|           |                                                                                                    | Ein         | nicht ge  | esetzter Haken zeigt an, | dass für al  | e Gäst  | e        |    |            |           | rtikel         |       |                |                 | F7          | → Verbuche          | en  |
| 1. DS     |                                                                                                    | des Zi      | mmers o   | das gleiche Anreise- un  | d das gleich | e Abre  | ise-     |    |            | Member Pe |                | etra  | a              |                 | =           |                     |     |
|           |                                                                                                    | Datum gilt. |           |                          |              |         |          |    |            |           | has            |       | Petra          | Petra 🕢 Info IC |             | Check out           | ıt  |
|           |                                                                                                    | let de      | a Hakaa   | demonstrates and f       | ie mächten   | -       | dia      |    |            |           |                |       | rena           |                 |             | 🔮 Abrechne          | en  |
|           |                                                                                                    | Ani         | reise- ur | nd Abreise-Daten aller   | Gäste des Z  | mmen    | s        |    |            |           |                |       |                | _               |             |                     |     |
|           |                                                                                                    | anglei      | chen, so  | können sie jetzt hier (  | den Haken (  | entfern | ien!     |    |            |           | -              |       |                |                 | = •••       | 画 Kasse             |     |
|           | Wünschen Sie hingegen individuelle An-/Abreisen einzelner<br>Gäste des Zimmers, dann müssen Sie bier nichts zun  |             |           |                          |              |         |          |    |            |           |                |       |                |                 | (i) Info F6 |                     |     |
|           |                                                                                                    | Entfern     | nen Sie o | den Gast aus dem Zimn    | ner durch K  | lick au | fdie     |    |            |           |                |       |                |                 | =           |                     |     |
|           | Nummer des Gastes (1-4). Beim Speichern erscheint der<br>Dialog Löschbestätigung; hier selektieren Sie bitte nur |             |           |                          |              |         |          |    |            |           |                |       |                |                 | (i) Info F6 |                     |     |
|           |                                                                                                    | die         | Tage an   | denen der Gast nicht a   | nwesend s    | ein wir | d.       |    |            |           |                |       |                |                 |             |                     |     |
|           |                                                                                                    |             |           |                          |              |         |          |    |            |           |                |       |                |                 |             |                     |     |
|           |                                                                                                    |             |           |                          |              |         |          |    |            |           |                |       |                |                 |             | X Abbruch           |     |
|           |                                                                                                    |             |           |                          |              |         |          |    |            |           |                |       |                |                 |             |                     |     |

Then you can enter the name of the guest, in our example Stefanie Stökle as the 3rd name in the booking mask in order to activate the deletions accordingly via the cancellation button:

| Löschbestät                                                                   | tigung (3/9)                                                                                                    |                                                                                        |                                                                                                    |                                                                                                    |                   |
|-------------------------------------------------------------------------------|----------------------------------------------------------------------------------------------------|----------------------------------------------------------------------------------------|----------------------------------------------------------------------------------------------------|----------------------------------------------------------------------------------------------------|-------------------|
| Hotel<br>Hotel<br>Hotel<br>Hotel<br>Hotel<br>Hotel<br>Hotel<br>Hotel<br>Hotel | 23.09.21 (Do)<br>23.09.21 (Do)<br>23.09.21 (Do)<br>24.09.21 (Fr)<br>24.09.21 (Fr)<br>25.09.21 (Sa)<br>25.09.21 (Sa)<br>25.09.21 (Sa) | E04 DS<br>E04 DS<br>E04 DS<br>E04 DS<br>E04 DS<br>E04 DS<br>E04 DS<br>E04 DS<br>E04 DS | 2 rihe Richter, Heike<br>2 mepe Member, Petra<br>3 stst Stökle, Stefanie<br>2 rihe Richter, Heike<br>2 mepe Member, Petra<br>3 stst Stökle, Stefanie<br>1 rihe Richter, Heike<br>3 mepe Member, Petra<br>3 stst Stökle, Stefanie | <ul> <li>Storno</li> <li>E04 Richter, Heike</li> <li>Richter, Heike</li> <li>Zimmer E04</li> <li>25.09.21</li> <li>DS</li> <li>alle im gleichen Bereich</li> <li>alle in allen Timetable-Bereichen</li> </ul> | ✓ Qk<br>★ Abbruch |
|                                                                               |                                                                                                    |                                                                                        |                                                                                                    | vveitere Details zu der Zeile                                                                                                    | ,                 |

Stefanie Stökle is now also shown in grey as the 3rd guest for the first two nights - she is only arriving for the last night:

| eferenz: | #MA    | N5SHAG       |         |                          | ≡ •            | •••    | Zimmer  |          |      | CRM  |               | Details    | ;                  | Buchunger       | 1               | <u>✓ о</u> к | F12  |
|----------|--------|--------------|---------|--------------------------|----------------|--------|---------|----------|------|------|---------------|------------|--------------------|-----------------|-----------------|--------------|------|
| nreise:  | Do     | 23.09.21     | rihe    | Richter, Heike           | $\equiv \cdot$ | •••    | Zimme   | r:       | E04  |      | ← Prev        | F3         | $\rightarrow$ Next | 4               |                 | E Sichara    | E 11 |
| breise:  | So     | 26.09.21     |         |                          | 1              | ^      | Anreise | : Do     | 23.0 | 9.21 | 🗹 individu    | elle An-   | /Abreisen einz     | elner Gäste des | Zi.             | [≡] sichem   |      |
| ächte:   |        | 3            |         |                          |                |        | Abreise | : So     | 26.0 | 9.21 | Kategorie ge  | bucht:     | DS Do              | ppelzimmer      |                 |              |      |
|          |        |              |         |                          | 1              | $\sim$ | Nächte  | :        | з    |      | Kategorie Zir | mmer:      | DS Do              | ppelzimmer      |                 | Storno       |      |
| mmer:    | —      | 1 🕂          |         |                          |                |        | Do      | 23.09.21 | 1    |      |               |            |                    |                 |                 | _            |      |
| ersonen: |        | 3            | ⇒ R     | atecode: RACK            |                |        | Fr      | 24.09.21 |      |      | dia Diak      |            |                    |                 | -               | Drucken      | F8   |
| / bestā  | tigt   |              | ⇒ q     | uelle (Source)           |                |        | Sa      | 25.09.2  | 2    | 1    | rihe Rich     | ter, Heik  | e                  |                 | = •••           | Check in     |      |
| individ  | duelle | An-/Abreisen | einzeln | er Zimmer der Buchung    | 3              |        |         |          | •    |      | Richter       |            | Heike              |                 | (i) Info F6     | -            |      |
| 1. DS    | E      | )4           | 🗸 3 R   | ichter, Heike / Mer 23.0 | 09.21 26.09.2  | 21     |         |          |      |      | Artikel       |            |                    |                 | F7              | → Verbuche   | en   |
|          |        |              |         |                          |                |        |         |          |      | 2    | mepe Mem      | nber, Pet  | ra                 |                 | $\equiv \cdots$ | Check ou     | ıt   |
|          |        |              |         |                          |                |        |         |          |      |      | Member        |            | Petra              |                 | i Info F6       | hui          |      |
|          |        |              |         |                          |                |        |         |          |      |      | Artikel       |            |                    |                 | F7              | Abrechne     | en   |
|          |        |              |         |                          |                |        |         |          |      | 3    | stst Stök     | ile, Stefa | nie                |                 | ≡ …             | 灄 Kasse      |      |
|          |        |              |         |                          |                |        |         |          |      |      | Stökle        |            | Stefani            | a               |                 |              |      |

# The room booking WITHOUT immediate allocation of the room number

It is common practice in the hotel industry to only book room categories and only assign room numbers on the day of arrival (or the day before). This handling is also possible in PC CADDIE.

The current room situation can be viewed at any time using the Availability overview. How many rooms in which category are booked or still available. See also paragraph Availability overview.

| – früher F3                |           | Do 23.09.21 | C Refresh | F5        | $\rightarrow$ sp | päter F4  | ★ heute   |   | 🖶 Drucken F8          |
|----------------------------|-----------|-------------|-----------|-----------|------------------|-----------|-----------|---|-----------------------|
| Тад                        | Do 23.09. | Fr 24.09.   | Sa 25.09. | So 26.09. | Mo 27.09.        | Di 28.09. | Mi 29.09. |   |                       |
| Zimmer insgesamt           | 36        | 36          | 36        | 36        | 36               | 36        | 36        | ^ |                       |
| Xunbenutzbar (out of (     | 0         | 0           | 0         | 0         | 0                | 0         | 0         |   | <u>O</u> ptionen      |
| 🗘 nicht in Ordnung (out    | 0         | 0           | 0         | 0         | 0                | 0         | 0         |   |                       |
| Bestand                    | 36        | 36          | 36        | 36        | 36               | 36        | 36        |   | Zimmer                |
| √gebucht                   | 1         | 1           | 1         | 0         | 0                | 0         | 0         |   |                       |
| ≡ Warteliste 1             | 0         | 0           | 0         | 0         | 0                | 0         | 0         |   | 🔲 Buchungen           |
| Oprovisorisch              | 0         | 0           | 0         | 0         | 0                | 0         | 0         |   |                       |
| reserviert insgesamt       | 1         | 1           | 1         | 0         | 0                | 0         | 0         |   | Gaste                 |
| 🗌 Verfügbarkeit nach Kateş |           |             |           |           |                  |           |           |   |                       |
| DS Doppelzimmer            | 38        | 38          | 38        | 39        | 39               | 39        | 39        |   | + <u>N</u> eue Buchur |
| JS Junior Suite            | 1         | 1           | 1         | 1         | 1                | 1         | 1         |   |                       |
| unbekannt                  | 0         | 0           | 0         | 0         | 0                | 0         | 0         |   | Hotel-Spider          |
| mindestens verfügbar       | 35        | 35          | 35        | 36        | 36               | 36        | 36        |   | -                     |
| maximal verfügbar          | 35        | 35          | 35        | 36        | 36               | 36        | 36        |   | Sperren/Freig         |
| mindestens belegt          | 2,8%      | 2,8%        | 2,8%      | 0%        | 0%               | O96       | O%        |   |                       |
| maximal belegt             | 2,8%      | 2,8%        | 2,8%      | 0%        | 0%               | O%        | Q%        |   | 🔎 Einstellunger       |
| Personen im Haus           | 2         | 2           | 2         | 0         | 0                | 0         | 0         |   |                       |
| Erwachsene                 | 2         | 2           | 2         | 0         | 0                | 0         | 0         |   |                       |
| Kinder                     | 0         | 0           | 0         | 0         | 0                | 0         | 0         |   |                       |
| Anreise Personen           | 2         | 0           | 0         | 0         | 0                | 0         | 0         |   |                       |

In the Hotel bookings window (*Timetable* - *Hotel bookings*), the bookings without room allocations are easily visible.

| Referenz Bucher Provisoris Anreise Abreise Zim. Pez. ZiN. Pez. Zin. Zim. Zim. Z                                                                                                    | Но | tel Buc              | chungs-Liste ( | (Reservations)   | ) (6)       |                       |             |          |      |          |          |            |                          | – 🗆 X                   |
|----------------------------------------------------------------------------------------------------|----|----------------------|----------------|------------------|-------------|-----------------------|-------------|----------|------|----------|----------|------------|--------------------------|-------------------------|
| Referenz       Bucher       Provisoris: ▲ Anrelie Abreie       Zim.       Per       Zimer       Zimmer <ul> <li>#HHKUSCA3</li> <li>PC CADDIE AG</li> <li>15.09.21</li> <li>17.09.21</li> <li>2</li> <li>2</li> <li>4</li> <li>105</li> <li>E01</li> <li>Wartelisz</li> <li>#IDHWCOA6</li> <li>Richter, Heike</li> <li>2109.21</li> <li>1</li> <li>1</li> <li>1</li> <li>1</li> <li>1</li> <li>1</li> <li>1</li> <li>1</li> <li>4</li> <li>105</li> <li>E01</li> <li>@ Obersicht</li> <li>Wartelisz</li> <li>@ Provisorisch</li> <li>@ Provisorisch</li> <li>@ Provisorisch</li> <li>@ Richter, Heike</li> <li>2109.21</li> <li>209.21</li> <li>209.21</li> <li>209.21</li> <li>209.21</li> <li>209.21</li> <li>209.21</li> <li>209.21</li> <li>209.21</li> <li>1</li> <li>1</li></ul>                                                                                                    |    |                      |                |                  |             |                       | C Refres    | h FS     | V    | 7 Filter |          | heute      | nur ohne Zimmerzuweisung | 🔒 Drucken F8            |
| ✓       #HHKUSCA3       PC CADDIE AG       15.09.21       17.09.21       2       2       4       105       E01       IIIIIIIIIIIIIIIIIIIIIIIIIIIIIIIIIIII                                                                                                    |    |                      | Referenz       | Bucher           | Provisorisc | ▲ Anreise             | Abreise     | Zim      | Pers | Zi*Nā    | Pe*      | Kategorien | Zimmer                   |                         |
| Richter, Heike       21,09,21       22,09,21       1       1       1       1       1       1       1       1       1       1       1       1       1       1       1       1       1       1       1       1       1       1       1       1       1       1       1       1       1       1       1       1       1       1       1       1       1       1       1       1       1       1       1       1       1       1       1       1       1       1       1       1       1       1       1       1       1       1       1       1       1       1       1       1       1       1       1       1       1       1       1       1       1       1       1       1       1       1       1       1       1       1       1       1       1       1       1       1       1       1       1       1       1       1       1       1       1       1       1       1       1       1       1       1       1       1       1       1       1       1       1       1       1       1 </td <td></td> <td><ul> <li></li> </ul></td> <td>#HHKU5CA3</td> <td>PC CADDIE AG</td> <td></td> <td>15.09.21</td> <td>17.09.21</td> <td>1</td> <td>2</td> <td>2</td> <td>4</td> <td>1 DS</td> <td>E01</td> <td>🔊 Ubersicht</td>                                                                                                    |    | <ul> <li></li> </ul> | #HHKU5CA3      | PC CADDIE AG     |             | 15.09.21              | 17.09.21    | 1        | 2    | 2        | 4        | 1 DS       | E01                      | 🔊 Ubersicht             |
| ✓       #IDHWCOA5       Richter, Heike       21.09.21       22.09.21       1       1       1       1       1       1       1       1       1       1       1       1       1       1       1       1       1       1       1       1       1       1       1       1       1       1       1       1       1       1       1       1       1       1       1       1       1       1       1       1       1       1       1       1       1       1       1       1       1       1       1       1       1       1       1       1       1       1       1       1       1       1       1       1       1       1       1       1       1       1       1       1       1       1       1       1       1       1       1       1       1       1       1       1       1       1       1       1       1       1       1       1       1       1       1       1       1       1       1       1       1       1       1       1       1       1       1       1       1       1       1       1                                                                                                           |    |                      |                |                  |             | Richter, Hei          | ke / Doppel | belegur  | ng   |          |          |            |                          | $\equiv$ Warteliste     |
| Richter, Heike       23.09.21       26.09.21       1       2       3       6       1.05       E04       □       □       Immer       □       Immer       Immer       Immer <td></td> <td><ul> <li></li> </ul></td> <td>#IDHWCOA6</td> <td>Richter, Heike</td> <td></td> <td>21.09.21</td> <td>22.09.21</td> <td>1</td> <td>1</td> <td>1</td> <td>1</td> <td>1 DS</td> <td>E01</td> <td></td>                                                                                                    |    | <ul> <li></li> </ul> | #IDHWCOA6      | Richter, Heike   |             | 21.09.21              | 22.09.21    | 1        | 1    | 1        | 1        | 1 DS       | E01                      |                         |
| ✓ #LP24AXAE       Richter, Heike       23.09.21       1       2       3       6       1 DS       E04         ✓ #LZC52PAF       Moser, Daniel       24.09.21       25.09.21       1       1       1       1       1       DS       E04       Ed4       Ed4<                                                                                                    |    |                      |                |                  |             | Richter, Hei          | ke          |          |      |          |          |            |                          | () Provisorisch         |
| Nichter, Heike / Member, Petra       □ Zimmer                                                                                                    |    | <ul> <li></li> </ul> | #LP24AXAE      | Richter, Heike   |             | 23.09.21              | 26.09.21    | 1        | 2    | 3        | 6        | 1 DS       | E04                      | -                       |
|                                                                                                    |    |                      | #17552045      | Manage Descial   |             | Richter, Hei          | ke / Membe  | r, Petra |      |          |          | 1.00       |                          | Zimmer                  |
| Image: particular       Image: particular       I                                                                                                    |    | <b>*</b>             | #LZC52PAF      | Moser, Daniel    |             | 24.09.21<br>Moser Dan | 25.09.21    | 1        | 1    | 1        | 1        | 105        |                          | 🔲 Gäste                 |
| Stökle, Stefanie       Stökle, Stefanie       + Neue Buchung         E # LSE2TDAC       Richter, Heike       15.10.21       1       1       1       1       D         Richter, Heike       Since       @ Buchung suche       @ Buchung suche       @ Hotel-Spider         Image: Symbol Legende       F1       ✓ Buchung bearbeiten       F11       > Beherbergungsstatistik       → Nachtlauf                                                                                                    |    | 0                    | #INTX4GA7      | Stökle, Stefanie | 01.10.21    | 15.10.21              | 16.10.21    | 1        | 1    | 1        | 1        | 1 DS       |                          | Residen Obere           |
| ■ = #LSEZTDAC       Richter, Heike       15.10.21       1       1       1       1       1       1       1       0       Buchung suche         Richter, Heike       Image: State of the state of the state o |    | 0                    |                |                  |             | Stökle, Stef          | anie        |          |      |          |          |            |                          | Bereichs-Obers          |
| Richter, Heike <ul> <li>Richter, Heike</li> <li>Richter, Heike</li> <li>Richter, Hei</li></ul>                                                                                                    |    | ≡≡                   | #L5E2TDAC      | Richter, Heike   |             | 15.10.21              | 16.10.21    | 1        | 1    | 1        | 1        | 1 DS       |                          |                         |
| ③ Symbol Legende       F1       ✓ Buchung bearbeiten       F11       > Beherbergungsstatistik       → Nachtlauf                                                                                                    |    |                      |                |                  |             | Richter, Hei          | ke          |          |      |          |          |            |                          | + Neue Buchung          |
| ③ Symbol Legende F1 ✓ Buchung bearbeiten F11 ➤ Beherbergungsstatistik → Nachtlauf                                                                                                    | 1  |                      |                |                  |             |                       |             |          |      |          |          |            |                          | Q <u>B</u> uchung suche |
| ③ Symbol Legende F1                                                                                                    |    |                      |                |                  |             |                       |             |          |      |          |          |            |                          |                         |
| ③ Symbol Legende F1 → Buchung bearbeiten F11 → Beherbergungsstatistik → Nachtlauf                                                                                                    |    |                      |                |                  |             |                       |             |          |      |          |          |            |                          | Hotel-Spider            |
| ③ Symbol Legende F1 → Buchung bearbeiten F11 → Beherbergungsstatistik → Nachtlauf                                                                                                    |    |                      |                |                  |             |                       |             |          |      |          |          |            |                          | -                       |
| (i) Symbol Legende F1<br>✓ Buchung bearbeiten F11<br>→ Beherbergungsstatistik<br>→ Nachtlauf<br>F12 Ende F12                                                                                                    |    |                      |                |                  |             |                       |             |          |      |          |          |            |                          |                         |
| (i) Symbol Legende       F1 <ul> <li>Beherbergungsstatistik</li> <li>Nachtlauf</li> </ul> <ul> <li>Ende</li> <li>F12</li> </ul>                                                                                                    |    |                      |                |                  |             |                       |             |          |      |          |          |            |                          |                         |
| (i) Symbol Legende       F1       ✓ Buchung bearbeiten       F11       ✓ Beherbergungsstatistik       → Nachtlauf                                                                                                    |    |                      |                |                  |             |                       |             |          |      |          |          |            |                          |                         |
| () symbol Legende F1 ✓ Buchung bearbeiten F11 → Benerbergungsstatistik → Nachtlauf                                                                                                    |    | 0.5                  |                |                  |             |                       |             |          |      |          |          | - 11       | N 10 10 1                |                         |
| Ende FI2                                                                                                    |    | i) Symt              | bol Legende    | F1               | Buchung be  | earbeiten             |             | •11 •    | Behe | erbergun | igsstati | stik       | → Nachtlauf              |                         |
|                                                                                                    |    |                      |                |                  |             |                       |             |          |      |          |          |            |                          | 📑 Ende 🛛 F12            |

They are labelled blue and the room number on the right is missing.

The night run ensures that the rooms are assigned automatically every night (before the guest arrives).

Of course, you can also allocate the room manually at any time. It is also possible to mix bookings with fixed room numbers (for regular guests, for example) and category bookings at any time.

#### **Deleted room bookings**

You can delete deleted room bookings in the *Hotel bookings* window using the filter, but they can no longer be reactivated.

| Hotel Bu | ichungs-Liste | (Reservation   | is) (6)                          |                      |                                         |              |                          | — 🗆 X                 |
|----------|---------------|----------------|----------------------------------|----------------------|-----------------------------------------|--------------|--------------------------|-----------------------|
|          |               |                |                                  | CHR Refresh          | F5 7 Filter                             | heute        | nur ohne Zimmerzuweisung | 🔒 Drucken F8          |
|          | Referenz      | Bucher         | Hotel-Buchungen                  | Filter               |                                         |              | X                        | •                     |
| ~        | #HHKU5CA3     | PC CADDIE AG   |                                  |                      |                                         |              | 01                       | of Ubersicht          |
|          | #IDUWCOA6     | Dishtes Heike  | Datum 2                          | von 01.09.21         | bis 30.09.21                            | ✓ <u>о</u> к | 24                       |                       |
| ×        | #IDHWCOA6     | Richter, Heike | Referenz                         |                      | =                                       | X Abbruch    |                          | C Provisorisch        |
| ~        | #MAN5SHAG     | Richter, Heike |                                  |                      | ring Buchurgers)                        |              | p4                       |                       |
|          |               |                |                                  | nerzuweisung (Katego | brien-Buchungen)                        |              |                          | Zimmer                |
| ~        | #LZC52PAF     | Moser, Daniel  | Status:                          | 🗹 🗸 bestätigt        |                                         |              |                          | Gäste                 |
| 0        | #INTX4GA7     | Stökle, Stefan |                                  | Online Vor           | rbuchung                                |              |                          | Bereichs-Übers        |
|          |               |                |                                  | Anfrage              |                                         |              |                          |                       |
| ==       | #L5E2TDAC     | Richter, Heike |                                  | O provisoriso        | ch                                      |              |                          | + Neue Buchung        |
|          |               |                |                                  |                      |                                         |              |                          | Q Buchung suche       |
|          |               |                | Datensatz                        | Normale Bu           | uchungen                                |              |                          |                       |
|          |               |                |                                  | Storno               | 0                                       |              |                          | Hotel- <u>S</u> pider |
|          |               |                |                                  | No Show              | •                                       |              |                          |                       |
|          |               |                |                                  | 🖉 🔟 Gelöscht         | 3                                       |              |                          |                       |
|          |               |                |                                  |                      |                                         |              |                          |                       |
| (1) 5.0  | abol Legende  |                | A <sup>®</sup> Buchung beerheite | an 511               | k Babarbarguagestatis                   | +ik          | - Nachtlauf              |                       |
| (1) Syr  | noor Legende  | FI.            | Buchung bearbeite                | En FII               | <ul> <li>Benerbergungsstatis</li> </ul> | LIN.         |                          |                       |
|          |               |                |                                  |                      |                                         |              |                          | ➡ Ende F12            |